## Add the Root Certificate on Adobe Trusted Identities

Some of the Root CA's are included by default in Windows Certificate Store (Trusted Root Certification Authorities) and only a few are included in Adobe Trusted Identities.

Because the Root CA of the signing certificate is not included on Adobe Trusted Identities, the signature is considered "not trusted" (but NOT invalid).

| ▶<br>File | Edit View Window Help                                                                                                    | test document[sig |
|-----------|----------------------------------------------------------------------------------------------------|-------------------|
| J         | 🔁 🔐 📇 🖂 💿 💿 1 / 1 💿 🗣 127% 🗸 🔚 🔛 👳 🂯 🎾                                                                                                    |                   |
| li        | At least one signature has problems.                                                                                                    |                   |
|           | Signatures                                                                                                    |                   |
| Ĭ         | 8= - Validate All                                                                                                    |                   |
| E.        | Rev. 1: Signed by Test Certificate <email@email.com> Signature validity is unknown: Document has not been modified since this signature was applied Signer's identity is unknown because it has not been included in your I Signing time is from the clock on the signer's computer. Image: Signature Details Last Checked: 2014.12.02 12:45:33 + 02'00' Field: S Signature validity is UNKNOWN. Signature validity is UNKNOWN. Signature validity is UNKNOWN. Summary Document Signer Date/Time Legal The signer's identity is unknown because it has not been included in your list of trusted identities and none of its parent certificates are trusted identities.</email@email.com> | aknown            |
|           | Signed by:       Test Certificate <email@email.com>       Show Certificate         Image: Signed by:       Click Show Certificate for more information about the signer's certificate and its validity details, or to change the trust settings for the certificate or an issuer certificate.         Validity Details       Image: Signer's certificate has not been issued by a certificate authority that you have trusted.         Image: Signer's certificate has not been issued by a certificate was successfully built.         Image: Signer's Contact Information:         Image: Signer's Contact Information:</email@email.com>                                               |                   |

Signature is not trusted

To manually add the Root Certificate on the Adobe Trusted Identities, open the signature properties and click *Show Certificate and select Trust tab*.

Be sure that you have selected the topmost Root Certificate.

| Test CA<br>Test Certificate <ema<br>Select the Root CA</ema<br> | Summary       Details       Revocation       Trust       Policies       Legal Notice         This certificate is not trusted.       Trust Settings       Image: Sign documents or data       Image: Sign documents or data         Image: Sign documents or data       Image: Sign documents       Image: Sign documents       Image: Sign documents         Image: Sign documents       Image: Sign documents       Image: Sign documents       Image: Sign document         Image: Sign document document       Image: Sign document       Image: Sign document       Image: Sign document         Image: Sign document document       Image: Sign document       Image: Sign document       Image: Sign document         Image: Sign document document       Image: Sign document       Image: Sign document       Image: Sign document         Image: Sign document document       Image: Sign document       Image: Sign document       Image: Sign document         Image: Sign document document       Image: Sign document       Image: Sign document       Image: Sign document         Image: Sign document document       Image: Sign document       Image: Sign document       Image: Sign document         Image: Sign document document       Image: Sign document       Image: Sign document       Image: Sign document       Image: Sign document         Image: Sign document document       Image: Sign document       Im |
|-----------------------------------------------------------------|----------------------------------------------------------------------------------------------------|
| The selected certificate p                                      | ath is valid.                                                                                                    |
| The path validation chec                                        | ks were done as of the signing time:                                                                                                    |
| 2014/12/02 12:43:04 + 02'0                                      | )0'                                                                                                    |
| Validation Model: Shell                                         | OK                                                                                                    |

Trust a CA certificate

Press Add to Trusted Identities tab and be sure you have checked all checkboxes, as below.

| Import Contact Settings                                                                                                    | × |
|----------------------------------------------------------------------------------------------------|---|
| Certificate Details                                                                                                    |   |
| Subject: Test CA                                                                                                    |   |
| Issuer: Test CA                                                                                                    |   |
| Usage: Sign certificate (CA), Sign CRL                                                                                                    |   |
| Expiration: 12/2/2019 10:39:52 AM                                                                                                    |   |
| Trust                                                                                                    | - |
| A certificate used to sign a document must either be designated as a trust anchor or chain up to a trust anchor in order for signature validation to succeed. Revocation checking is not performed on or above a trust anchor. |   |
| If signature validation succeeds, trust this certificate for:                                                                                                    |   |
| ✓ Signed documents or data                                                                                                    |   |
| Certified documents                                                                                                    |   |
| ✓ Dynamic content                                                                                                    |   |
| Embedded high privilege JavaScript                                                                                                    |   |
| Privileged system operations (networking, printing, file access, etc.)                                                                                                    |   |
|                                                                                                    |   |
|                                                                                                    |   |
|                                                                                                    | - |
|                                                                                                    |   |
| Help                                                                                                    |   |
| Thep OK Cancel                                                                                                    |   |

Trust a CA certificate

After all dialog boxes are closed and the document is re-opened, the signature is considered Valid.

| ▶<br>File I | Edit View Window Help                                                                                                    |                                                            | test document[signed].pdf - Adobe F                                                                                        |
|-------------|----------------------------------------------------------------------------------------------------|------------------------------------------------------------|----------------------------------------------------------------------------------------------------|
|             | to a to a to a to a to a to a to a to a                                                                                                    | 127%                                                       | -   🔓 😫   🤛 🎾 📝                                                                                                    |
| land        | Signed and all signatures are valid.                                                                                                    |                                                            |                                                                                                    |
|             | Signatures                                                                                                    |                                                            | •                                                                                                    |
| D,          | 8.                                                                                                    | Validate                                                   |                                                                                                    |
| 49          | <ul> <li>E Signed by Test Certificate <email@email< li=""> <li>Signature is valid:</li> <li>Document has not been modified since this</li> <li>Signed by the current user</li> <li>Signing time is from the clock on the signer</li> <li>Toinature Details</li> </email@email<></li></ul> | <b>il.com&gt;</b><br>signature was applied<br>'s computer. | <sup>test</sup><br>Signature valid<br>Test Certificate                                                                     |
|             | Last Checked: 2014.12.02 12:50:04 +02'00'                                                                                                    |                                                            | Signature Properties                                                                                                    |
|             | <u>Click to view this version</u>                                                                                                    | Signature is                                               | VALID, signed by Test Certificate <email@email.com>.<br/>nent Signer Date/Time Legal</email@email.com>                     |
|             |                                                                                                    | Signed by:<br>Reason:                                      | Test Certificate <email@email.com> Show Certificate</email@email.com>                                                      |
|             |                                                                                                    | Signing Time:<br>Validity Sumi                             | 2014/12/02 12:43:04 + 02'00'     Location:       mary     Incument has not been modified since this signature was applied. |
|             |                                                                                                    | 🚭 The d                                                    | ocument is signed by the current user.                                                                                     |
| Vali        | id digital aignatura                                                                                                    | 🛕 Signii                                                   | ng time is from the clock on the signer's computer.                                                                        |

Valid digital signature

The Root Certificate is now Trusted and all signatures generated with this Root Certificate will be also trusted.

| Test CA                                                                                                    | Summary Details Revocation Trust Policies Legal Notice                                                                                                    |
|----------------------------------------------------------------------------------------------------|----------------------------------------------------------------------------------------------------|
| Test Certificate < ema                                                                                         | <ul> <li>This certificate is directly trusted in your trusted identities list.</li> <li>Trust Settings</li> <li>This certificate is set as a trust anchor, the result being that this certificate and all certificates issued beneath this certificate are trusted to:</li> <li>Sign documents or data</li> <li>Certify documents</li> <li>Execute dynamic content that is embedded in a certified document</li> <li>Execute high privilege JavaScripts that are embedded in a certified document</li> <li>Perform privileged system operations (networking, printing, file access, etc.)</li> <li>Add to Trusted Identities</li> </ul> |
| × ×                                                                                                    |                                                                                                    |
| The selected certificate p<br>The path validation cheor<br>2014/12/02 12:43:04 + 02<br>Validation Model: Shell | ath is valid.<br>ks we <mark>re done as of the signing time:</mark><br>00'                                                                                                    |

Trusted Root Certificate